ヒューストン日本語補習校

2013 年 12 月 7 日

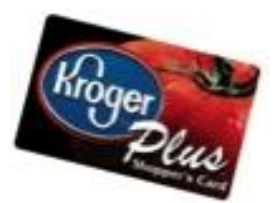

## 「Kroger ファンドレージングプログラム」の登録方法が変更しました。

インターネットで《Kroger のサイトにご自分のアカウントを作り、登録する》必要があります。 下記の手順に沿って、ヒューストン日本語補習校をファンドレージング先にご登録してください。 皆様のご協力をよろしくお願い致します。

## 《登録をする前に》

ファンドレージングの登録には、「Kroger Plus Card」が 必要です。

「Kroger Plus Card」をお持ちでない方は、Kroger のカウンターで受け取ってください。

\*「Kroger Plus Card」は持っているけれど、自分のアカウントは作っていない、という方は、 「A-自分のアカウントを作る」に進んで下さい。

\*ご自分のアカウントをすでのお持ちの方は、Kroger のサイトにログイン後、Account Summary を 開き、「B-ファンドレージング先にヒューストン日本語補習校を登録する」に従ってください。

## 《登録方法》

A-自分のアカウントを作る

1. Kroger のコミュニティリワードサイト www. krogercommunityrewards.com に行き、右上の Create an Account をクリックします。

- Sign-In Information に、あなたのEメールアドレスとパスワードを入力 してください。
  (パスワードは 6-12 文字で、大文字と数字の各一文字以上が必要です)
- 3. Select Your Preferred Store に、あなたの Zip Code または住所を入力後、Find Stores を クリックし、最も利用する店舗を指定してください。
- 4. 下にある Create Account をクリックします。
- 5. Add a Kroger Plus card to Your Account? という表示が出てきますが、下にある Skip Take me to My Account をクリックし、一旦このページをスキップします。
- 6. ここで、Kroger から送られてきている E メールを確認し、リンク先をクリックしてください。
- 7. Your Kroger.com Account Has Been Confirmed と表示されたページが出てくるので、その ページの Log in to your account と書かれたところをクリックします。

8. 新しいページが出てくるので、そこに**あなたのEメールアドレスとパスワードを入力**し、 Sign In をクリックします。

- 9.すると Account Summary が表示されるので、下の方にある Plus Card の Add Card をクリック し、あなたの「Kroger Plus Card」のナンバーを入力してください。
- (カードナンバーは、裏面バーコードの下にある十数桁のナンバーで、スペースは必要ありま せん)
- 10. あなたの LAST NAME を入力し、Save をクリックするとアカウント作成完了です。

B-ファンドレージング先にヒューストン日本語補習校を登録する

**11. Account Summary** のページの下の方にある Community Rewards の Edit をクリックし、あなた の情報を入力 後、Save をクリックしてください。

12. Find Your Organization に<u>補習校の登録ナンバー「83885」を入力</u>し Search をクリック します。

13. すると補習校の名前 <u>JAPANESE Educational Institute of Hou</u>がでてくるので、その前の小さ な〇をクリックします。 1

4. Save をクリックします。

以上でファンドレージングの登録は完了です。 登録完了後に、クローガーよりEメールが届きます。

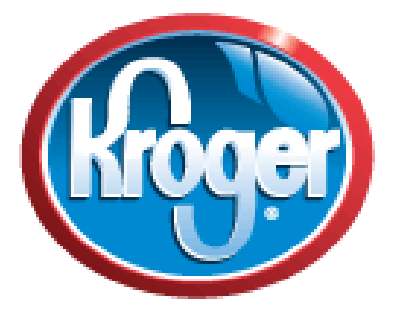

ご質問等ありましたら、補習校事務局までお問い合わせください。

Eメールアドレス jlssh@jeihouston.org